# "全球好方案 Solution Search"申请注册指南

要申请"全球好方案 Solution Search 水污染治理与行为改变"大奖赛,您需要先登录网站为申请机构注册账号。

### <u>第一步</u>

访问"全球好方案 Solution Search" 官网: <u>solutionsearch.org</u>

|                                                                                                    | Not Secure — solut                                                                                                    | tionsearch.org                    | Ċ              |     | - Ó Ø <sub>+</sub> |
|----------------------------------------------------------------------------------------------------|----------------------------------------------------------------------------------------------------|-----------------------------------|----------------|-----|--------------------|
| Solution About Contests                                                                                                    | SOLUTIONS IMPACT                                                                                                    |                                   | LOG IN         | AI≵ | Q                  |
| For Solution Search combines the dr<br>competition, the focus of a miss<br>and the transparency of an onlin<br>how behavioral insights can hele<br>challenging environmental prob | THAN<br>EST<br>ynamism of a talent<br>ion-driven organization,<br>he platform to identify<br>p solve the world's most<br>lems. | <b>A</b>                          |                |     | •                  |
| LEARN MORE ABOUT OUR W                                                                                                    | /ORK                                                                                                    |                                   |                |     |                    |
| This si                                                                                                    | ite uses cookies to improve your user exper                                                                                    | ience. <u>Click here</u> to learn | more. ACCEPT → |     |                    |

### <u> 第二步</u>

| 点击页面右上部的 "Log                                                                                                    | In"                                                                                                    |                                            |                |                  |
|----------------------------------------------------------------------------------------------------|----------------------------------------------------------------------------------------------------|--------------------------------------------|----------------|------------------|
|                                                                                                    | Not Sec                                                                                                    | eure — solutionsearch.org                  | Ċ              | ê 0 <sub>+</sub> |
| Solution ABOUT CONTESTS                                                                                                    | SOLUTIONS IMPACT                                                                                               |                                            | LOG IN A IX    | Q                |
|                                                                                                    |                                                                                                    |                                            |                | ÷ .              |
| MORE                                                                                                    | THA                                                                                                    | NA                                         | ••••           |                  |
| Share CONTR                                                                                                    | ST                                                                                                    |                                            |                | •                |
| Solution Search combines the d<br>competition, the focus of a miss<br>and the transparency of an onlin<br>how behavioral insights can hel<br>challenging environmental prob | ynamism of a talent<br>ion-driven organization,<br>e platform to identify<br>o solve the world's most<br>lems. | ••••                                       |                |                  |
| LEARN MORE ABOUT OUR W                                                                                                    | ORK                                                                                                    | ser experience. <u>Click here</u> to learn | more. ACCEPT → |                  |

#### <u>第三步</u>

点击 "Create new account".

| $\bullet \bullet \bullet \checkmark \square$ |                   |                     | Not Secure — s          | olutionsearch.org                          | C                    |     | ė P <sub>+</sub> |
|----------------------------------------------|-------------------|---------------------|-------------------------|--------------------------------------------|----------------------|-----|------------------|
| Solution ABOUT                               | CONTESTS          | SOLUTIONS           | IMPACT                  |                                            | LOG IN               | AIŻ | Q                |
| Log in Create new account                    | Reset your        | password            |                         |                                            |                      |     |                  |
|                                              |                   |                     |                         |                                            |                      |     |                  |
| USERNAME *                                   |                   |                     |                         |                                            |                      |     |                  |
| Enter your Solution Search usernam           | те.               |                     |                         |                                            |                      |     |                  |
| PASSWORD *                                   |                   |                     |                         |                                            |                      |     |                  |
| Enter the password that accompanie           | es your usernan   | ie.                 |                         |                                            |                      |     |                  |
| САРТСНА                                      |                   |                     |                         |                                            |                      |     | -                |
| This question is for testing whe             | ther or not you   | are a human visit   | or and to prevent auton | ated spam submissions.                     |                      |     |                  |
| MATH QUESTION *<br>4 + 2 =                   |                   |                     |                         |                                            |                      |     |                  |
| Solve this simple math problem               | n and enter the i | esult. E.g. for 1+3 | 3, enter 4.             |                                            |                      |     |                  |
|                                              |                   |                     |                         |                                            |                      |     |                  |
|                                              | This s            | ite uses cookies t  | o improve your user exp | perience. <u>Click here</u> to learn more. | $ACCEPT \rightarrow$ |     |                  |

### <u>第四步</u>

输入电子邮箱地址,用户名,密码。这些信息用于您登录账号使用

\*说明:符合网站要求,非常合格的密码应该包括下面特征:

- 至少 12 个字符长
- 至少包含一个大写字母
- 至少包含一个小写字母
- 至少包含一个数字
- 至少包含一个符号

|                                                                                                    |                                          |                      | Not Sec            | ure — solutionsearch.org                 | C                                  | 1 0 <sub>+</sub>                       |
|----------------------------------------------------------------------------------------------------|------------------------------------------|----------------------|--------------------|------------------------------------------|------------------------------------|----------------------------------------|
| Solution ABO                                                                                                    | UT CONTESTS                              | SOLUTIONS            | ІМРАСТ             |                                          | LOG IN                             | Al <del>x</del> Q                      |
| Log in Create new accou                                                                                             | nt Reset your                            | password             |                    |                                          |                                    |                                        |
| EMAIL ADDRESS *<br>info@solutionsearch.com<br>A valid email address. All email<br>to receive certain news or notifi | s from the system v<br>cations by email. | vill be sent to this | address. The ema   | 电子邮件<br>il address is not made public ar | 件<br>nd will only be used if you v | vish to receive a new password or wish |
| USERNAME *<br>SolutionSearchTutorial<br>Several special characters are a                                            | llowed, including sp                     | pace, period (.), hy | phen (-), apostrop | 用户名<br>he ('), underscore (_), and the @ | ₽ sign.                            |                                        |
| PASSWORD *                                                                                                    |                                          |                      |                    |                                          |                                    |                                        |
| CONFIRM PASSWORD *                                                                                                  |                                          | 密码                   |                    |                                          |                                    |                                        |
|                                                                                                    | This s                                   | ite uses cookies t   | o improve your us  | ser experience. <u>Click here</u> to lea | arn more. ACCEPT →                 |                                        |

# <u>第五步</u>

(非必选)你可以选择上传一张照片与该账号关联

|                                                              |                                       |                                       |                            | Not Secure — solutionsearch.org                |                           | ¢                    |                      | Δ Ø                     |
|--------------------------------------------------------------|---------------------------------------|---------------------------------------|----------------------------|------------------------------------------------|---------------------------|----------------------|----------------------|-------------------------|
| Solution search                                              | ABOUT                                 | CONTESTS                              | SOLUTIONS                  | ІМРАСТ                                         |                           | LOG IN               | AIX                  | ۹                       |
| *******                                                      |                                       |                                       |                            |                                                |                           |                      |                      |                         |
| Password strength: Stro                                      | ng                                    |                                       |                            |                                                |                           | _                    |                      |                         |
| CONFIRM PASSWORD                                             |                                       |                                       |                            |                                                |                           |                      |                      |                         |
|                                                              |                                       |                                       |                            |                                                |                           |                      |                      |                         |
| Passwords match: yes                                         |                                       |                                       |                            |                                                |                           |                      |                      |                         |
| Provide a password for                                       | the new acc                           | ount in both field                    | ds.                        |                                                |                           |                      |                      |                         |
| PICTURE                                                      |                                       |                                       |                            |                                                |                           |                      |                      |                         |
| Solution                                                     |                                       |                                       |                            |                                                |                           |                      |                      |                         |
| Your virtual face or picto                                   | ure.                                  |                                       |                            |                                                |                           |                      |                      |                         |
| Contact settings                                             |                                       |                                       |                            |                                                |                           |                      |                      | -                       |
| Personal conta<br>Allow other users t<br>contact you even if | ct form<br>o contact yo<br>you choose | u via a personal<br>to disable this f | contact form wh<br>eature. | ich keeps your email address hidden. No        | te that some privile      | ged users su         | ch as site administr | ators are still able to |
| Locale settings                                              |                                       |                                       |                            |                                                |                           |                      |                      | _                       |
|                                                              |                                       | This si                               | te uses cookies t          | o improve your user experience. <u>Click h</u> | <u>are</u> to learn more. | $ACCEPT \rightarrow$ |                      |                         |

# <u> 第六步</u>

选择是否愿意允许其他网站使用者通过个人信息表格联系你。

|                                                                                             |                                                      | Not Secure                  | e — solutionsearch.org             | Ċ                            | [                                   | <u> </u> |
|---------------------------------------------------------------------------------------------|------------------------------------------------------|-----------------------------|------------------------------------|------------------------------|-------------------------------------|----------|
| Solution ABOUT                                                                              | CONTESTS SOLU                                        | TIONS IMPACT                |                                    | LOG IN                       | AIX                                 | Q        |
| ***************                                                                             |                                                      |                             |                                    |                              |                                     |          |
| Password strength: Strong                                                                   |                                                      |                             |                                    |                              |                                     |          |
| CONFIRM PASSWORD *                                                                          |                                                      |                             |                                    |                              |                                     |          |
| Passwords match: yes                                                                        |                                                      |                             |                                    |                              |                                     |          |
| Provide a password for the new acc                                                          | ount in both fields.                                 |                             |                                    |                              |                                     |          |
| PICTURE<br>Solution SSupdatedlogo.jpg (2<br>Your virtual face or picture.                   | 1.59 KB) REMOVE                                      |                             |                                    |                              |                                     |          |
| Contact settings                                                                            |                                                      |                             |                                    |                              |                                     | -        |
| Personal contact form<br>Allow other users to contact you<br>contact you even if you choose | ou via a personal contac<br>to disable this feature. | form which keeps your emai  | l address hidden. Note tha         | it some privileged users suc | ch as site administrators are still | able to  |
|                                                                                             |                                                      |                             |                                    |                              |                                     |          |
|                                                                                             | This site uses                                       | cookies to improve your use | r experience. <u>Click here</u> to | learn more. ACCEPT →         |                                     | -        |

# <u> 第七步</u>

选择你所在的时区并且回答随机验证问题。

|                                                                                                    | Not Secure — solutionsearch.org                                                                 | Ċ                | Ô Ø + |
|----------------------------------------------------------------------------------------------------|-------------------------------------------------------------------------------------------------|------------------|-------|
| Solution ABOUT CONTESTS                                                                                                    | SOLUTIONS IMPACT                                                                                | LOG IN AI文       | Q     |
| Locale settings                                                                                                    |                                                                                                 |                  | -     |
| TIME ZONE<br>New York<br>Select the desired local time and time zone. Date                                                       | tes and times throughout this site will be displayed using this time z                          | one.             |       |
| САРТСНА                                                                                                    |                                                                                                 |                  | -     |
| This question is for testing whether or not you a MATH QUESTION *<br>1 + 1 = 2<br>Solve this simple math problem and enter the r | are a human visitor and to prevent automated spam submissions.<br>esult. E.g. for 1+3, enter 4. |                  |       |
| CREATE NEW ACCOUNT                                                                                                    |                                                                                                 |                  |       |
| This si                                                                                                    | ite uses cookies to improve your user experience. <u>Click here</u> to lear                     | n more. ACCEPT → |       |

# <u>第八步</u>

#### 点击创建新账号。

|                            |                |                  |                      | Not Secure — solutionsearch.org                           | Ċ      |     | <u> </u> |
|----------------------------|----------------|------------------|----------------------|-----------------------------------------------------------|--------|-----|----------|
| Solution<br>search         | ABOUT          | CONTESTS         | SOLUTIONS            | ІМРАСТ                                                    | LOG IN | AI★ | Q        |
| Locale settings            |                |                  |                      |                                                           |        |     | -        |
| TIME ZONE<br>New York      |                | ~                |                      |                                                           |        |     |          |
| Select the desired         | local time ar  | nd time zone. Da | tes and times thr    | oughout this site will be displayed using this time zone. |        |     |          |
| САРТСНА                    |                |                  |                      |                                                           |        |     | -        |
| This question is fo        | or testing whe | ether or not you | are a human visi     | tor and to prevent automated spam submissions.            |        |     |          |
| MATH QUESTION<br>1 + 1 = 2 | *              |                  |                      |                                                           |        |     |          |
| Solve this simple          | math probler   | n and enter the  | result. E.g. for 1+3 | 3, enter 4.                                               |        |     |          |
| CREATE NEW ACCC            | DUNT           |                  |                      |                                                           |        |     |          |

This site uses cookies to improve your user experience. Click here to learn more. ACCEPT ightarrow

# <u>第九步</u>

7

如果你的账户注册成功,你将回到官网首页,并看到注册成功的提示语。

|                                                                                                    |                                                                                          | ch.org                                                |              | â Ø <sub>+</sub> |                         |                      |     |   |
|----------------------------------------------------------------------------------------------------|------------------------------------------------------------------------------------------|-------------------------------------------------------|--------------|------------------|-------------------------|----------------------|-----|---|
| Solution ABOUT CONT                                                                                               | ESTS SOLUTIONS                                                                           | ІМРАСТ                                                |              |                  | MY ACCOUNT              | LOG OUT              | AI≵ | Q |
| Registration successful. You are now logg                                                                         | ed in.                                                                                   |                                                       |              |                  |                         |                      |     |   |
| Solution Search combines<br>competition, the focus of a<br>how behavioral insights ca<br>challenging environmenta | the dynamism of a mission-driven or nonline platform to an help solve the will problems. | tatalent<br>ganization,<br>o identify<br>rorld's most |              | <b>A</b>         |                         |                      |     |   |
|                                                                                                    | This site uses cookies to                                                                | o improve your use                                    | r experience | Click here       | <u>e</u> to learn more. | $ACCEPT \rightarrow$ |     |   |

### <u> 第十步</u>

把鼠标移至 "Contests" 按钮并在下拉菜单中选择 "Water Pollution and Behavior Change"。

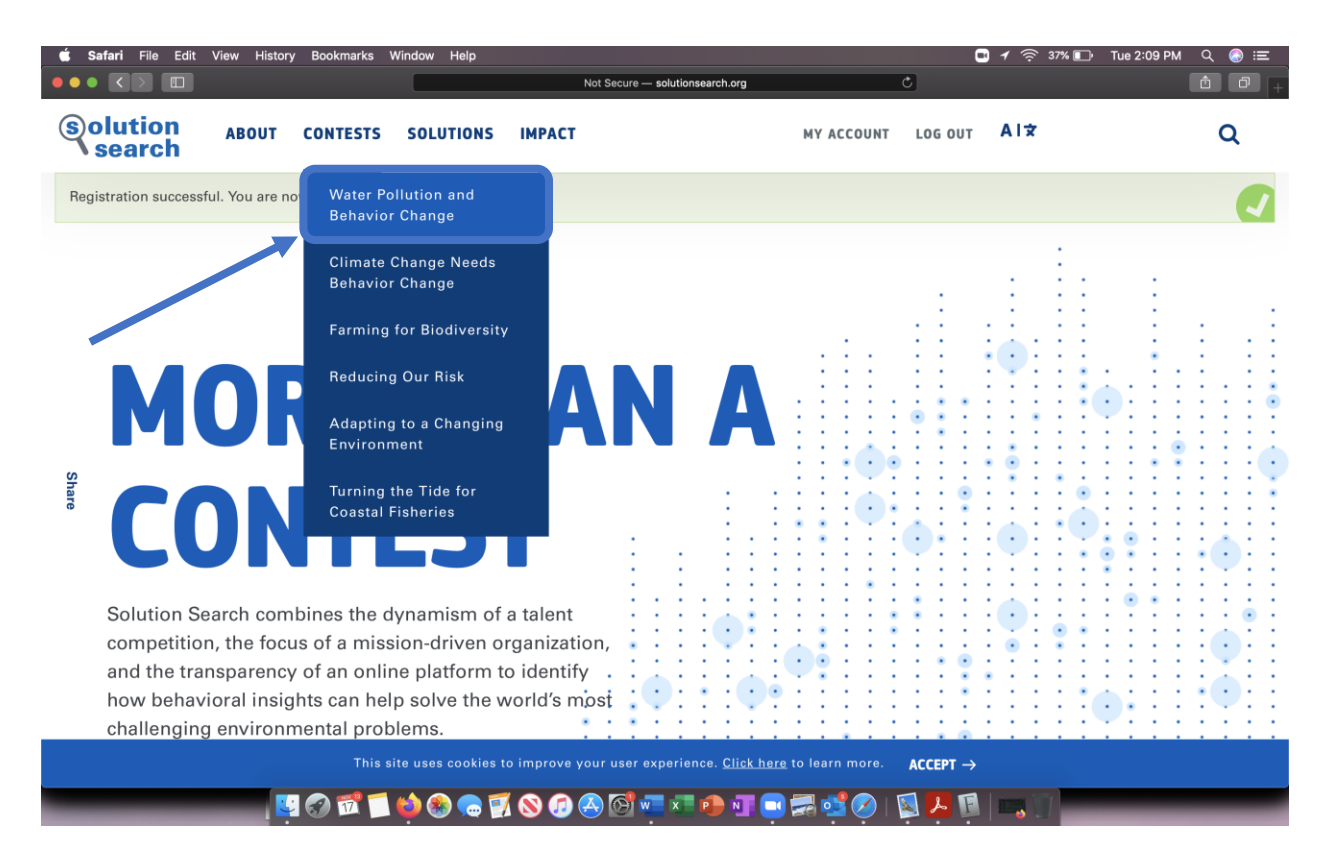

### <u> 第十一步</u>

你将转到 the Solution Search: Water Pollution & Behavior Change 竞赛主页。当到达此页面后, 下滑到页面底部, 会看到"用中文申请"按钮。

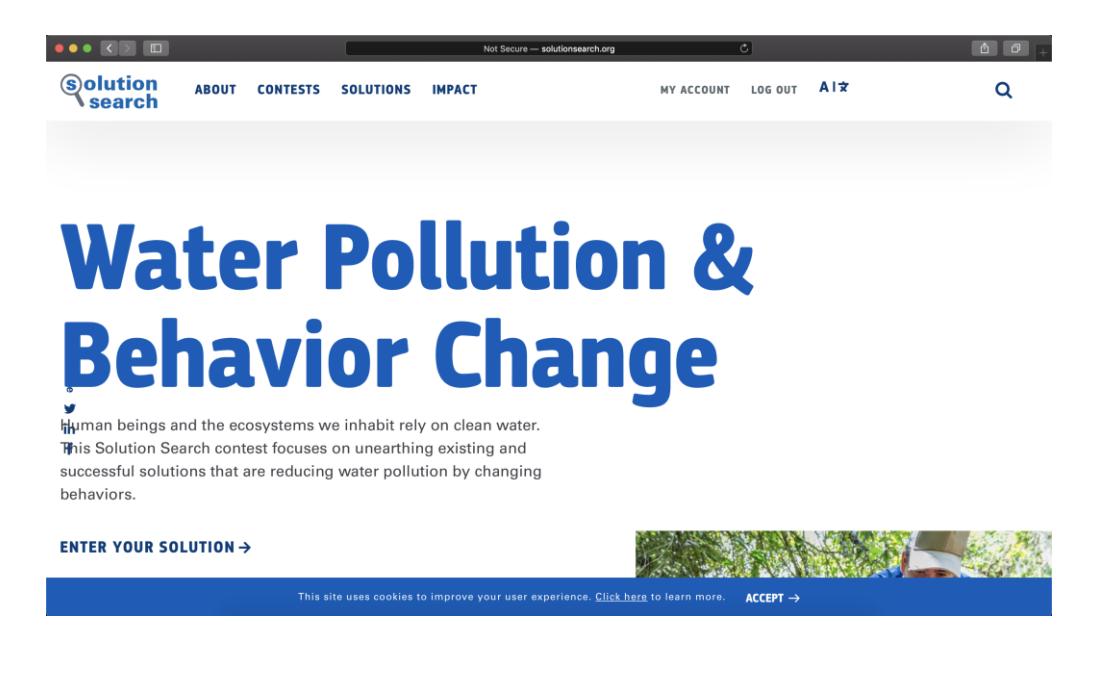

#### <u> 第十二步</u>

如用中文申请,请点击此按钮,将转到中文申请表格。你也可以点击下面链接直接到达中文申请表格: https://solutionsearch.org/zh-hans/contests/water\_pollution\_title/entry/add

|                                                                                                    | Not Secure — solutionsearch.org                                      | C                                   | <u> </u>          |
|----------------------------------------------------------------------------------------------------|----------------------------------------------------------------------|-------------------------------------|-------------------|
| Solution ABOUT CONTESTS                                                                                                    | SOLUTIONS IMPACT                                                     | MY ACCOUNT LOG OUT                  | Al <del>ž</del> Q |
| that are contributing to it. To achieve this, t<br>information, rules and regulations and fina                                            | he traditional tools of<br>ncial incentives must be                  |                                     |                   |
| complemented with strategies rooted in be<br>emotional appeals, social influences and ch                                                  | havioral science, including<br>hoice architecture.                   |                                     |                   |
| Fortunately, solutions that aim to do just th<br>worldwide. This Solution Search is designe<br>accelerate the most promising of these app | is are already emerging<br>ad to surface, spotlight and<br>proaches. |                                     |                   |
| We are asking organizations worldwide: Ho<br>behaviors that reduce water pollution?                                                       | w have you promoted                                                  |                                     |                   |
| ENTER YOUR SOLUTION IN ENGLISH                                                                                                    |                                                                      |                                     |                   |
| APLICA AL CONCURSO EN ESPAÑOL                                                                                                    |                                                                      |                                     |                   |
| PARTICIPER AU CONCOURS EN FRANÇAIS                                                                                                    |                                                                      |                                     |                   |
| 用中文提交申请                                                                                                    |                                                                      |                                     |                   |
| This site                                                                                                    | e uses cookies to improve your user experience. <u>Click</u>         | <u>here</u> to learn more. ACCEPT → |                   |

### <u> 第十三步</u>

你将看到中文申请表,并开始填写。

| Solution search | ABOUT CONTEST                | S SOLUTIONS IMPACT                  |                          | MY ACCOUNT LOG OU | T AI <del>X</del> |
|-----------------|------------------------------|-------------------------------------|--------------------------|-------------------|-------------------|
|                 | Add 全班                       | 求好方案Solu                            | ution Search"竞           | 赛申请表              | •                 |
|                 | 谢谢您对 "Solution<br>表。 您可以保存您的 | Search" 水污染与行为改变竞赛.<br>5工作,并随时返回到它。 | 请在 2021 年 1 月 10 日之前填写以T | 「输入               |                   |
|                 | <b>概述</b><br>简要总结你的项目。       |                                     |                          |                   |                   |
|                 |                              |                                     |                          |                   |                   |
|                 | <b>最多 315 个字 </b> 剩余         | ≥ 315                               | 6                        |                   |                   |
|                 |                              |                                     |                          |                   |                   |
|                 | 一般信息                         | 解决方案                                | 实施                       | 影响                | 规模化               |
|                 |                              |                                     |                          |                   |                   |

以上是申请表填写全部步骤!祝你申请成功!期待收到你的申请!

<u>附件</u>

此附件说明如何登陆账号。

<u>第一步:</u>点击 "Log In".

|                                                          |                                                     |                                                             |                                                              | Not Se                                                 | icure — sc | lutions | earch.or       | 9             |               |        |       | Ċ   |                   |   |   |   |   |   | Ê  | ð + |
|----------------------------------------------------------|-----------------------------------------------------|-------------------------------------------------------------|--------------------------------------------------------------|--------------------------------------------------------|------------|---------|----------------|---------------|---------------|--------|-------|-----|-------------------|---|---|---|---|---|----|-----|
| Solution<br>search                                       | ABOUT                                               | CONTESTS                                                    | SOLUTIONS                                                    | ІМРАСТ                                                 |            |         |                |               |               |        |       | Ľ   | OG IN             |   | ¥ |   |   |   | Q  |     |
|                                                          |                                                     |                                                             |                                                              |                                                        |            |         |                |               |               |        |       | 2   |                   |   |   |   |   |   | :  | . : |
| M                                                        | DF                                                  | RE                                                          | Tŀ                                                           | łA                                                     | N          |         |                |               |               |        |       | •   | •                 |   |   |   |   | • |    | •   |
| Share                                                    |                                                     |                                                             | S                                                            | Γ                                                      |            | :       |                |               |               | • •    | •     | •   | •                 | • |   | • | • |   | •• |     |
| Solution Se<br>competitior<br>and the trar<br>how behavi | arch com<br>n, the focu<br>nsparency<br>foral insig | bines the d<br>us of a miss<br>/ of an onlir<br>hts can hel | ynamism of<br>ion-driven o<br>le platform t<br>o solve the v | a talent<br>rganization,<br>o identify<br>vorld's most |            |         |                |               | •             | •      |       |     | • •               | • |   |   |   |   |    | •   |
| challenging                                              | environr                                            | nental prob                                                 | lems.                                                        |                                                        |            |         |                |               |               | •      |       |     | •                 |   |   |   |   |   |    |     |
|                                                          |                                                     | This si                                                     | te uses cookies t                                            | o improve your (                                       | iser exp   | erien   | ce. <u>Cli</u> | <u>ck her</u> | <u>e</u> tole | earn n | nore. | ACC | EPT $\rightarrow$ |   |   |   |   |   |    |     |

# **第二步:** 输入用户名和密码,还有随机验证问题的答案。

|                                    |                    |                     | 🔒 solutionsearch.org                          | Ċ          | ð ð . |
|------------------------------------|--------------------|---------------------|-----------------------------------------------|------------|-------|
| Solution ABOUT                     | CONTESTS           | SOLUTIONS           | ІМРАСТ                                        | LOG IN AI文 | Q     |
| Log in Create new account          | Reset your pa      | assword             |                                               |            |       |
|                                    |                    |                     |                                               |            |       |
| USERNAME *                         |                    |                     |                                               |            |       |
| SolutionSearchTutorial             |                    |                     |                                               |            |       |
| Enter your Solution Search usernam | 1e.                |                     |                                               |            |       |
| PASSWORD *                         |                    |                     |                                               |            |       |
| *********                          |                    |                     |                                               |            |       |
| Enter the password that accompanie | es your username   | в.                  |                                               |            |       |
|                                    |                    |                     |                                               |            |       |
| CAPTCHA                            |                    |                     |                                               |            | -     |
| This question is for testing whe   | ther or not you a  | re a human visit    | or and to prevent automated spam submissions. |            |       |
| MATH QUESTION *                    |                    |                     |                                               |            |       |
| 3 + 1 = 4                          |                    |                     |                                               |            |       |
| Solve this simple math problem     | n and enter the re | esult. E.g. for 1+3 | , enter 4.                                    |            |       |
|                                    |                    |                     |                                               |            |       |
|                                    |                    |                     |                                               |            |       |

### **第三步:** 点击 "Log In".

|                                                                                                    |             |                 |                    |        | a solutionsearch.org                     | C   |        | <u> </u> |
|----------------------------------------------------------------------------------------------------|-------------|-----------------|--------------------|--------|------------------------------------------|-----|--------|----------|
| Solution search                                                                                                    | ABOUT       | CONTESTS        | SOLUTIONS          | ІМРАСТ |                                          | LOG | IN AI文 | Q        |
|                                                                                                    |             |                 |                    |        |                                          |     |        |          |
| USERNAME *                                                                                                    |             |                 |                    |        |                                          |     |        |          |
| SolutionSearchTutoria                                                                                                    | al          |                 |                    |        |                                          |     |        |          |
| Enter your Solution Sea                                                                                                    | rch usernam | ie.             |                    |        |                                          |     |        |          |
|                                                                                                    |             |                 |                    |        |                                          |     |        |          |
| ••••••                                                                                                    |             |                 |                    |        |                                          |     |        |          |
| Enter the password that                                                                                                    | accompanie  |                 |                    |        |                                          |     |        |          |
| Enter the password that                                                                                                    | accompanie  | es your usernan | ie.                |        |                                          |     |        |          |
| САРТСНА                                                                                                    |             |                 |                    |        |                                          |     |        | -        |
| This question is for testing whether or not you are a human visitor and to prevent automated spam submissions.<br>MATH QUESTION *<br>3 + 1 = 4<br>Solve this simple math problem and enter the result. E.g. for 1+3, enter 4. |             |                 |                    |        |                                          |     |        |          |
| LOG IN                                                                                                    |             |                 |                    |        |                                          |     |        |          |
|                                                                                                    |             | This s          | ite uses eeskies t |        | vour user experience. Click here to lear |     | ×.     |          |

# <u>**第四步:</u> 如果登录成功,你将见到下面的页面。</u></u>**

|                                            |               |                          | 🔒 solutionsear             | rch.org                                 | C                    |                | Ô       | 0  + |
|--------------------------------------------|---------------|--------------------------|----------------------------|-----------------------------------------|----------------------|----------------|---------|------|
| Solution ,<br>search                       | BOUT CONT     | ESTS SOLUTIONS           | ІМРАСТ                     | MY ACCOUNT                              | LOG OUT              | AIŻ            |         | ۹    |
| View Edit Entr                             | ies           |                          |                            |                                         |                      |                |         |      |
|                                            |               |                          |                            |                                         |                      |                |         |      |
| Solution<br>Search<br>Member for           |               |                          |                            |                                         |                      |                |         |      |
| 5 hours 52 minutes                         |               |                          |                            |                                         |                      |                |         |      |
|                                            |               |                          |                            |                                         |                      |                |         |      |
|                                            |               |                          |                            |                                         |                      |                |         |      |
|                                            |               |                          |                            |                                         |                      |                |         |      |
|                                            |               |                          |                            |                                         |                      |                |         |      |
|                                            |               |                          |                            |                                         |                      |                |         |      |
|                                            |               |                          |                            |                                         |                      |                |         |      |
|                                            |               |                          |                            |                                         |                      |                |         |      |
|                                            |               |                          |                            |                                         |                      |                |         |      |
| CENTER FOR<br>BEHAVIOR & TH<br>ENVIRONMENT | E © 2020 Rare | l.                       |                            | т                                       | ERMS OF USE          | PRIVACY POLICY | CONTACT | ^    |
|                                            |               | This site uses cookies t | o improve your user experi | ience. <u>Click here</u> to learn more. | ACCEPT $\rightarrow$ |                |         |      |